## N-FOCUS Interim Release Combined All Divisions June 18, 2023

An Interim Release of the N-FOCUS System is being implemented June 18, 2023. This document provides information explaining new functionality, enhancements and problem resolutions made effective with this release. This document is divided into four main sections and addresses all of the Divisions, MLTC, EA, CFS and DD.

**General Interest and Mainframe Topics**: All NFOCUS users should read this section.

**ACCESSNebraska:** NFOCUS workers responsible for case activity received through the Web Based Electronic Application should read this section.

**Developmental Disabilities Program:** NFOCUS workers who work directly with DD Programs and those who work with the related Medicaid cases should read this section.

**Note:** This section will only appear when there are tips, enhancements or fixes specific to Developmental Disabilities Programs.

**Expert System:** All NFOCUS workers with responsibilities for case entry for AABD, ADA Payment SNAP, LIHEAP, LIHWAP, CC, FL, MED, Retro MED should read this section.

**Note:** When new functionality is added to NFOCUS that crosses multiple topics (ie General Interest and Mainframe, Alerts, Correspondence, Expert System etc.) the functionality will be described in one primary location. This location will usually be the General Interest and Mainframe section or the Expert System section. Alerts Work Tasks and Correspondence that are part of the new functionality may be documented in both the primary location that describes the entire process in addition to being in the Alerts, Work Tasks and Correspondence sections.

Interfaces, Document Imaging and NFOCUS Tips sections will be added as appropriate for the release.

# Table of Contents

| General Interest and Mainframe                           | 3   |
|----------------------------------------------------------|-----|
| MLTC - Incarcerated Pre-Release Window (New)             | 3   |
| CFS - Detail Court Report Window (Change)                | 5   |
| CFS - Court Report Tie Assessments (Change)              | 6   |
| Viewing Tied Parenting Time Plans                        | 8   |
| Untie the Parent Time Plan                               | 9   |
| Court Report Correspondence (Change)                     | 9   |
| Alerts                                                   | 10  |
| MLTC – NCJIS interface Alert 0521 and Alert 0523(Change) | .10 |

### **General Interest and Mainframe**

#### MLTC - Incarcerated Pre-Release Window (New)

The Incarcerated Pre-Release window is a new addition to the person detail screen used to identify and track Medicaid applicants while they currently reside in a facility prior to their anticipated upcoming release. The window is accessed through the person detail actions drop-down menu.

| N-FOCUS - Person Detail            |             |                            | – 🗆 ×                       |
|------------------------------------|-------------|----------------------------|-----------------------------|
| File Actions Detail Goto Help      |             |                            |                             |
| Terminate SSN                      |             | 🔢 🛋 Сві                    | nn 🔊 💫 📟                    |
| Assign Interim SSN                 |             |                            |                             |
| Discontinue Duplicate Person       |             | B M 🔀 📑                    | LAB                         |
| Reverse Discontinued Person        |             |                            |                             |
| Restrict/Unrestrict Person         | _           |                            | UPDATE                      |
| Pe Incarcerated Pre-Release        |             | CHARTS Referral NCP        | Demographics                |
| Copy Person Index Info F11         |             |                            |                             |
| Print Person Bar Code Ctrl+Shift+P |             | Medicare Inquiry           | Add <u>r</u> ess            |
| Middle  WHAT                       |             | MMIS/MCE History           | Address <u>H</u> istory     |
| Last CHADOIN                       |             | Person Involvements        | Client Preferences          |
| Ext (NONE)                         |             | PIN Management             | E-Mail Addr. History        |
| Sex Sex                            |             | Program Cases              | Military/International      |
| • Fe                               | male        | Sch <u>o</u> ol Attendance | <u>N</u> ame History        |
| Birth Date 05-14-1950 C Ma         | le<br>known | Trafficking Screening      | Person <u>V</u> erification |
| Deceased Date                      |             | Tri <u>b</u> al            | <u>S</u> SN History         |
| Person Number 4282177              |             | YRTC Narrative             | <u>T</u> elephone           |

If no current records exist, the following pop up will display.

|      |                                                   |             | Medicare Inquiry              |    | ,       |
|------|---------------------------------------------------|-------------|-------------------------------|----|---------|
| _    | N-FOCUS - confirm                                 |             |                               |    |         |
|      |                                                   |             |                               |    | Addr    |
|      | NFO2AL1C - No Incarcerate<br>create a new record? | d Pre-Relea | se Record exists. Do you want | to | Clier   |
|      |                                                   |             |                               |    | E-Mai   |
|      |                                                   |             | Yes No                        |    | Ailitar |
| 4-61 | 0-8407                                            |             | a                             | 1  |         |

The Detail Incarcerated Pre-Release window will display.

| N-FOCUS - Detail Incarcerated Pre-Release        |     |
|--------------------------------------------------|-----|
| File Actions Help                                |     |
|                                                  |     |
| Name MARY W CHADOIN                              | ADD |
| ID 4282177 Birth Date 05-14-1950                 |     |
| Incarcerated Pre-Release                         |     |
| Report Date 05-24-2023                           |     |
| Reporting Facility DCS OMAHA CORRECTIONAL CENTER | -   |
| Anticipated Release Date 07-15-2023              |     |
| Actual Release Date                              |     |
|                                                  |     |
|                                                  |     |
|                                                  |     |
|                                                  |     |

To create a new record the following information is required:

- Report Date
- Reporting Facility
  - The reporting facility field is a drop-down menu containing 16 facilities located across Nebraska.
- Anticipated Release Date
- **Note:** The actual release date field can be left blank and updated later to a current or past date.
  - Future dates are not allowed in the actual release date field.

After the record has been created, without an actual release date, it can be viewed and reopened from the Incarcerated Pre-Release window, Current Incarcerated Pre-Release list box.

- Edits can be made to each field
- The record may be deleted if it was created in error
  - The delete function can be accessed through the actions dropdown menu after the record has been saved

| N-FOCUS - Incarcerated Pre-Release        |                       | - 🗆 X          |
|-------------------------------------------|-----------------------|----------------|
|                                           | ▶?                    |                |
| Name MARY W CHADOIN                       | Birth Date 05-14-1950 | ID 4282177     |
| Current Incarcerated Pre-Release          |                       |                |
| Report Date Reporting Facility            | Antic                 | ipated Release |
| 05-24-2023 DCS OMAHA CORRECTIONAL CENTER  | 07-1                  | 5-2023<br>>    |
| History<br>Report Date Reporting Facility | Antic                 | ipated Release |
|                                           |                       |                |

When the Actual Release Date is added and saved on the Detail Incarcerated Pre-Release window, the record is automatically moved into the History list box on the bottom portion of the Incarcerated Pre-Release Screen.

- The record is able to be opened, edited or deleted while it is in the history box
- If the actual release date is removed, the record will move back up into the Current Incarcerated Pre-Release portion of the screen
- Multiple current and past records can be saved in this window

| N-FOCUS - Incarcerated Pre-Release        |                       | - • ×           |
|-------------------------------------------|-----------------------|-----------------|
| File Help                                 |                       |                 |
|                                           | <b>Ш</b> ?            |                 |
| Name MARY W CHADOIN                       | Birth Date 05-14-1950 | ID 4282177      |
| Current Incarcerated Pre-Release          |                       |                 |
| Report Date Reporting Facility            | Anti                  | cipated Release |
|                                           |                       |                 |
| History<br>Benet Date - Beneting Facility | Anti                  | singted Balance |
| Report Date Reporting Facility            | Allu                  | cipaleu Release |
| 05-24-2023 DCS OMAHA CORRECTIONAL CENTER  | 07-1                  | 5-2023          |
| <                                         |                       | >               |

#### CFS - Detail Court Report Window (Change)

A new option has been added to the Detail Court Report window, Option menu. Workers can now select to have the Child's Medical information included in the Court Report by selecting the Options>Include Child Medication Info menu.

**Note:** This option is defaulted to unchecked. The worker will select the option to display it in the printed Court Report.

| Actions Options Goto Detail H | elp                       |                              |
|-------------------------------|---------------------------|------------------------------|
| Include Child Placemer        | nt Info 👬 💽 🛄 👫           | 1 🔟 🍃 📰                      |
| Children<br>Name              | Legal Status              | UPDATE<br>ID Number 61037091 |
| KIDTHREE SCHOOL               | Young Adult Voluntary Ser | VI Child Narrative           |
| KIDFOUR SCHOOL                | Non-Ward                  | Family Narrative             |
|                               |                           | Child Information            |
| Completed Bu                  |                           | Reasonable Efforts           |
| MARY A WORTH                  |                           | RPPS                         |
|                               |                           | Tie Assessments              |
| Reviewed By                   |                           | Addendum                     |
|                               |                           | Additional Worker            |
| egal Action                   |                           |                              |
| Petition Type                 | Hearing Type              | Adjudication Statu           |
| Abuse/Neglect                 | Adjudication              | 43-247 3(a)-Fault A          |
| <                             |                           | >                            |
|                               |                           | Remove Legal Action          |

#### CFS - Court Report Tie Assessments (Change)

A second page has been added to the Court Report Tie assessments window to allow for Parenting Time Plans to be tied to the Court Report.

- More than one Parenting Time Plan can be attached to the Court Report.
- If a Parenting Time plan is attached the Visitation Type Narrative will be printed on the correspondence.
- To tie a Parenting Time plan, either click the Save and Next button or select the number 2 from the drop down field.

| Ite Case Plan       Begin Date       End Date       Household Name       ID Number         Begin Date       End Date       Household Name       ID Number         08-30-2022       02-28-2023       AMY SCHOOL       50439274       Image: Completed Plan         Child Name       Birth Date       Birth Date       Unice         KIDTHREE SCHOOL       04-16-2002       03-40-2017       09-05-2009         KIDTWN SCHOOL       03-40-2017       09-05-2009       Image: Completed Plan         Completed By Date       Completed By       Status       Image: Cultural Plan         Plan Date       Completed By       Resource Family       Image: Cultural Plan         Plan Date       Completed By       Resource Family       Image: Cultural Plan         Save and Previous       1 mode       04 2       Save and Next |                                                           |                                                    |                        |                                   | Court Report ID                        | UPDATE<br>61037091 |
|----------------------------------------------------------------------------------------------------|-----------------------------------------------------------|----------------------------------------------------|------------------------|-----------------------------------|----------------------------------------|--------------------|
| 08-30-2022 02-28-2023 AMY SCHOOL 50439274 Unite<br>Child Name Birth Date<br>Child Name Birth Date<br>KIDTHREE SCHOOL 04-16-2002<br>KIDTWR SCHOOL 03-06-2009<br>Education Court Report<br>Completed By Date Completed By Status<br>Cultural Plan<br>Plan Date Completed By Resource Family<br>Unite<br>Save and Previous 1 ■ of 2 Save and Next                                                                                                    | ie Case Plan<br>Begin Date                                | End Date                                           | Household Name         |                                   | ID Nur                                 | nber               |
| The Education Court Report / Cultural Plan<br>Child Name Birth Date<br>KIDTHREE SCHOOL<br>KIDFOUR SCHOOL<br>KIDFOUR SCHOOL<br>Completed By Date Completed By<br>Completed By Date Completed By<br>Cultural Plan<br>Plan Date Completed By<br>Save and Previous<br>Save Save and Close Close                                                                                                    | 08-30-2022                                                | 02-28-2023                                         | AMY SCHOOL             |                                   | 50439                                  | 1274               |
| Child Name Birth Date KIDTHREE SCHOOL KIDTHREE SCHOOL KIDTHREE SCHOOL KIDTWO SCHOOL 04-16-2002 03-05-2009 Education Court Report Completed By Date Completed By Status Untic Untic Cultural Plan Plan Date Completed By Resource Family Untic Save and Previous 1 of 2 Save and Next Save Save Save and Close Close                                                                                                    | ie Education                                              | Court Report / C                                   | ultural Plan           |                                   |                                        |                    |
| KIDTHREE SCHOOL     0416-2002       KIDFUR SCHOOL     03-042-2017       KIDTWO SCHOOL     09-05-2009    Education Court Report Completed By Date Completed By Status Unite Cultural Plan Plan Date Completed By Resource Family Unite Unite Save and Previous                                                                                                    | Child Name                                                |                                                    |                        |                                   | Birth Date                             |                    |
| Education Court Report<br>Completed By Date Completed By Status<br>Cultural Plan<br>Plan Date Completed By Resource Family<br>Unite<br>Unite<br>Save and Previous<br>Save Save and Close Close                                                                                                    | KIDTHREE S<br>KIDFOUR S<br>KIDTWO SC                      | SCHOOL<br>CHOOL<br>HOOL                            |                        |                                   | 04-16-2002<br>03-02-2017<br>09-05-2009 |                    |
| Completed By Date     Completed By     Status       Cultural Plan     Untice       Plan Date     Completed By     Resource Family       Untice     Untice                                                                                                    |                                                           |                                                    |                        |                                   | 03 03 2003                             |                    |
| Cultural Plan Plan Date Completed By Resource Family Unite Unite Save and Previous 1 of 2 Save and Next Save Save and Close Close                                                                                                    | Education Co                                              | ourt Report                                        |                        |                                   | 03 03 2003                             |                    |
| Cultural Plan Plan Date Completed By Resource Family Untie Untie Save and Previous Save Save and Close Close                                                                                                    | Education Co<br>Completed B                               | ourt Report                                        | pleted By              | Status                            | 03 03 2003                             | 🏹                  |
| Plan Date Completed By Resource Family Unite Unite Save and Previous Save Save and Close Close                                                                                                    | Education Co<br>Completed B                               | ourt Report<br>ly Date Comp                        | pleted By              | Status                            |                                        | Untie              |
| Save and Previous           I         of 2         Save and Next           Save         Save and Close         Close                                                                                                    | Education Co<br>Completed B                               | ourt Report<br>by Date Comp                        | pleted By              | Status                            |                                        | Untie              |
| Save Save and Close Close                                                                                                    | Education Co<br>Completed B<br>Cultural Plan<br>Plan Date | ourt Report<br>ly Date Comp<br>Comp                | pleted By              | Status<br>Resource Family         |                                        | Untie              |
| Save Save and Close Close                                                                                                    | Education Co<br>Completed B<br>Cultural Plan<br>Plan Date | burt Report<br>y Date Comp<br>Comp<br>and Previous | pleted By<br>pleted By | Status<br>Resource Family         | Save and Nex                           | - Durtic           |
|                                                                                                    | Education Co<br>Completed B<br>Cultural Plan<br>Plan Date | ourt Report<br>y Date Comp<br>Comp                 | pleted By<br>pleted By | Status<br>Resource Family<br>of 2 | Save and Nex                           | Untie              |

Page 2 of the Court Report Tie Assessments window will open.

• Click the out select arrow to view the List Parenting Time Plan Window.

| Tie Parenting            | Time Plan                |            |                      |      | , u  | ourt Report ID | 61037091 |
|--------------------------|--------------------------|------------|----------------------|------|------|----------------|----------|
| Begin Date               | Target End Da            | te ID N    | lumber               |      |      |                |          |
| 05-12-2023<br>05-12-2023 | 10-12-2023<br>10-12-2023 | 950<br>966 | 28111<br>60085       |      |      |                | Untie    |
|                          |                          |            |                      |      |      |                |          |
|                          |                          |            |                      |      |      |                |          |
|                          |                          |            |                      |      |      |                |          |
|                          |                          |            |                      |      |      |                |          |
|                          |                          |            |                      |      |      |                |          |
|                          |                          |            |                      |      |      |                |          |
|                          |                          |            |                      |      |      |                |          |
|                          |                          |            |                      |      |      |                |          |
|                          |                          |            |                      |      |      |                |          |
|                          |                          |            |                      |      |      |                |          |
|                          |                          |            |                      |      |      |                |          |
| Save                     | and Previous             |            | 2 •                  | of 2 |      | Save and Ne    | xt       |
| Save                     | and Previous             | Save       | 2 -<br>Save and Clos | of 2 | lose | Save and Ne    | xt       |

The List Parenting Time Plan window will display.

| N N    | V-FOCUS - List Pare | nting Time Plan          |                 |          |            | - 🗆 ×    |
|--------|---------------------|--------------------------|-----------------|----------|------------|----------|
| File   | View Help           |                          |                 |          |            |          |
| $\geq$ | <b>√</b>            |                          |                 |          | <b>h</b>   |          |
|        |                     |                          |                 |          |            |          |
|        | Participant         |                          |                 |          |            |          |
|        | Status              | Begin Date               | Actual End Date | Person 1 | Person 2   | E.       |
|        | FINAL               | 05-12-2023<br>05-12-2023 |                 | KIDFOUR  | KIDONE     | ĸ        |
|        | TINGE               | 05 12 2025               |                 | 0001     | Kibi oon   |          |
|        |                     |                          |                 |          |            |          |
|        |                     |                          |                 |          |            |          |
|        |                     |                          |                 |          |            |          |
|        |                     |                          |                 |          |            |          |
|        |                     |                          |                 |          |            |          |
|        |                     |                          |                 |          |            |          |
|        |                     |                          |                 |          |            |          |
|        |                     |                          |                 |          |            |          |
|        |                     |                          |                 |          |            |          |
|        |                     |                          |                 |          |            |          |
|        |                     |                          |                 |          |            |          |
|        | <                   |                          |                 |          |            | >        |
|        |                     |                          |                 |          | 06-06-2023 | 16:19:38 |

- Select one or more Parenting Time Plans to tie
- Select the back arrow to return to the Court Report Tie Assessments window
- **Note:** If you select a Parenting Time plan that is already tied the following error message will display.

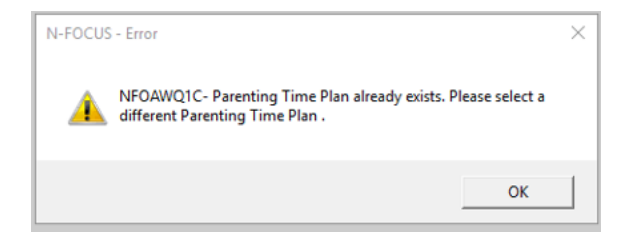

#### Viewing Tied Parenting Time Plans

To view the Detail Parenting Time Plan that is tied to the Court Report, select the Parenting Time Plan and select the Parenting Time Plan icon.

| N-FOCUS - Court Re | eport - Tie Assessm | ents     |               |         |                 |                    |
|--------------------|---------------------|----------|---------------|---------|-----------------|--------------------|
| - Tie Parenting    | Time Plan           |          |               |         | Court Report ID | UPDATE<br>61037091 |
| Begin Date         | Target End D        | ate ID I | Number        |         |                 |                    |
| 05-12-2023         | 10-12-2023          | 966      | 660085        |         |                 | Untie              |
|                    |                     |          |               |         |                 |                    |
|                    |                     |          |               |         |                 |                    |
|                    |                     |          |               |         |                 |                    |
|                    |                     |          |               |         |                 |                    |
|                    |                     |          |               |         |                 | 1                  |
| Save               | and Previous        |          | 2 🗸           | of 2    | Save and Ne     | ×t                 |
|                    |                     | Save     | Save and Clos | e Close |                 |                    |
|                    |                     |          |               |         | 06-07-2         | 023 14:26:34       |

The Detail Parenting Time Plan window will display. From this window you can view the plan that is tied to the Court Report.

| N-FOCUS - Detail Parenting Time Plan |               | – 🗆 X                         |
|--------------------------------------|---------------|-------------------------------|
| File Actions Detail Goto Help        |               |                               |
|                                      |               |                               |
| Persons Involved                     |               |                               |
| KIDFOUR SCHOOL                       | Begin         | 05-12-2023                    |
| KIDONE SCHOOL                        | Target        | 10-12-2023 Actual End         |
| < c                                  | > Preparation | 05-12-2023                    |
| Supervised/Monitored By              |               |                               |
| HHS Person                           |               | Parenting Behaviors           |
| MARY WORTH                           | F             |                               |
| -and/or-                             |               | Family Culture Considerations |
| Organization                         |               | Type of Visitation            |
|                                      |               | Approved Kin/Delative         |
|                                      | P             |                               |
| -and/or-                             |               | Status                        |
| Kin/Relative                         |               | <ul> <li>Final</li> </ul>     |
|                                      |               | ◯ Draft                       |
|                                      |               |                               |
|                                      |               |                               |
|                                      |               |                               |
| Prepared By MARY WORTH               |               |                               |
|                                      |               | 06-07-2023 14:27:30           |

#### Untie the Parent Time Plan

To Untie the Detail Parenting Time Plan that is tied to the Court Report, select the Parenting Time Plan and click the Untie button.

|                             |                              |           | UPDATE<br>Court Report ID 61037091 |
|-----------------------------|------------------------------|-----------|------------------------------------|
| Tie Parenting<br>Begin Date | Time Plan<br>Target End Date | ID Number |                                    |
| 05-12-2023                  | 10-12-2023                   | 96660085  | Untie                              |
|                             |                              |           |                                    |
|                             |                              |           |                                    |
|                             |                              |           |                                    |
|                             |                              |           |                                    |
|                             |                              |           |                                    |
|                             |                              |           |                                    |
|                             |                              |           |                                    |
|                             |                              |           |                                    |
|                             |                              |           |                                    |

#### Court Report Correspondence (Change)

The following changes have been made on the Court Report Correspondence:

- Categories were reorganized
  Only immunizations in Needed Status will display on the Court Report

- Medications will be displayed if the worker selects Include Child Medication Info from the Detailed Court Report Window Options menu
- If a Parenting Time Plan is tied, Visitation Type Narratives from the plan will display on the Court Report

#### Alerts

#### MLTC – NCJIS interface Alert 0521 and Alert 0523(Change)

Alerts 0521 Incarcerated 30-Days and Alert 0523 Incarceration-Release will be created when NCJIS Interface information is received for participants in SA/MED, SG/MED and FW/MED. Process guides will updated accordingly to handle these cases.